## Procedures for Acquiring an NCID to Log In to OTISS

- 1. Go to https://ncid.nc.gov.
- 2. Click on the "First Time NCID" Users link.

| A Service | Offering of the State of North Carolina Office of Information Technology Services<br>ORTRECAROLINA<br>a better place                       |
|-----------|----------------------------------------------------------------------------------------------------|
|           | Please enter your Login User ID and Password. If you are a new user to the<br>State of North Carolina, please select First Time NCID User. |
|           | User ID:<br>Forgot your User ID?<br>Password:<br>Forgot Your Password?<br>Iogin Clear help                                                 |

3. The following Registration screen will appear. Select the "Local Government Employee" button and click "Continue."

| Registration                                               |                                                                                                    |  |
|------------------------------------------------------------|----------------------------------------------------------------------------------------------------|--|
| The following text would be used to define each user type: |                                                                                                    |  |
| ○State Government Employee                                 | a person currently employed or assigned to work for an agency<br>within the State of North Carolina government |  |
| ⊙Local Government Employee                                 | a person currently employed or assigned to work for a North Carolina<br>county or municipality                 |  |
| <b>OBusiness</b>                                           | a person requesting access to the state of North Carolina services on<br>the behalf of a business              |  |
| ○ Individual                                               | a person requesting access to the State of North Carolina services as an<br>individual or citizen              |  |
| Continue Cancel                                            |                                                                                                    |  |

| A Service Offering of the State of North Carolina Office of Information Technology Services<br>NORTH CAROLINA<br>a better place<br>North Carolina Identity Management Service (NCID) |                                                            |  |
|----------------------------------------------------------------------------------------------------|------------------------------------------------------------|--|
| Registration                                                                                                    |                                                            |  |
| The following text would be used to define each Local Government Organization type:                                                                                                  |                                                            |  |
| County Employee a person currently employed or assigned to work for a County                                                                                                    |                                                            |  |
| ○ City Employee                                                                                                    | a person currently employed or assigned to work for a City |  |
| Community College Employee a person currently employed or assigned to work for a Local Community College                                                                             |                                                            |  |
| • K-12 School Employee         a person currently employed or assigned to work for a K-12 School                                                                                     |                                                            |  |
| Continue Cancel                                                                                                    |                                                            |  |

4. Select "K-12 School Employee" and click the "Continue" button.

5. Click the "Next (Personal Info)" button on the next page.

| A Service Offering of the State of North Carolina Office of Information Technology Services<br>NORTHCAROLINA<br>a better place<br>North Carolina Identity Management Service (NCID) |   |
|----------------------------------------------------------------------------------------------------|---|
| Self Registration - Local Government *Denotes Required Fields.<br>User Type and Country Selection                                                                                   |   |
| User TypeLocal Government Country* United States                                                                                                    |   |
| Next (Personal Info) >> Cancel                                                                                                    | ~ |

5. Fill out the Personal Information form. When you get to the "Member of Organizations" text box, click the "Start Search" button.

| Self Registration - Local Government *Denotes Required Fields. Personal Information                        |                |  |
|----------------------------------------------------------------------------------------------------|----------------|--|
| Prefix / First Name* / Middle Initial / Last Name* / Suffix None V eMail*                                  |                |  |
|                                                                                                    | Retype eMail   |  |
| Business Address Line 1*<br>Business Address Line 2                                                        |                |  |
| Locality/City* / State* / Postal Code*<br>Business Phone* / Ext.<br>Business Mobile Number<br>Job Title    | North Carolina |  |
| Date of Birth*<br>Member of Organizations*                                                                 | Start Search   |  |
| Member of Divisions <sup>*</sup><br>Member of Sections<br><< Prev (User Type) Next (Password Info) >> Canc | el             |  |
|                                                                                                    |                |  |

6. The following screen will appear. Designate "Public Instruction K-12" for your Agency by clicking the "Select" button next to it.

| Public Instruction K-12                                  |                 | Select |
|----------------------------------------------------------|-----------------|--------|
|                                                          | Total: 1 Agency |        |
| Please enter a value in the Search Value textbox to refi | ne your search. |        |
| Search Value                                             | Start Search    |        |
|                                                          |                 |        |

7. Select your LEA from the next screen. Charter schools select the "Charter Schools 000" option.

| Divisions for 'Public Instruction K-12': ( 121 Total) |        |          |
|-------------------------------------------------------|--------|----------|
| Alamance-Burlington Schools 010                       | Select |          |
| Alexander County Schools 020                          | Select |          |
| Alleghany County Schools 030                          | Select |          |
| Anson County Schools 040                              | Select |          |
| Ashe County Schools 050                               | Select |          |
| Asheboro City Schools 761                             | Select |          |
| Asheville City Schools 111                            | Select |          |
| Avery County Schools 060                              | Select | <b>~</b> |

8. The following screen will appear. Select your school. *If you are registering an LEA level account, then select the Central Office for your LEA.* 

|                                                    | /      |   |
|----------------------------------------------------|--------|---|
| Sections for 'Public Instruction K-12': (36 Total) |        | ^ |
|                                                    |        |   |
| Alamance-Burlington Middle Col 010303              | Select | = |
| Alamance-Burlington Schools Central Office 010000  | Select | _ |
| Alexander Wilson Elementary 010304                 | Select |   |
| Altamahaw Ossipee Elem 010308                      | Select |   |
| B Everett Jordan Elem 010346                       | Select |   |
| Broadview Middle 010310                            | Select |   |
| E M Yoder Elementary 010320                        | Select |   |
| Eastern Alamance High 010324                       | Select |   |
|                                                    |        | ~ |

9. When you are returned to the Personal Information screen, your Member of Organizations, Divisions, and Sections will be selected.

10. Click the "Next (Password Info)" button to continue.

| A Service Offering of the State of Nor<br>NORTH<br>North Carolina Idon                                  | th Carolina Office of Information Technology Services<br>CAROLINA<br><i>a better place</i>                                          |  |
|----------------------------------------------------------------------------------------------------|----------------------------------------------------------------------------------------------------|--|
|                                                                                                    | tity management Service (NCID)                                                                                                    |  |
| Self Registration - Local Government *Denotes Required Fields. Personal Information                     |                                                                                                    |  |
| Prefix / First Name* / Middle Initial / Last Name* / 9<br>eMail*                                        | Suffix None   Retype eMail                                                                                                    |  |
| Business Address Line 1*<br>Business Address Line 2                                                     |                                                                                                    |  |
| Locality/City* / State* / Postal Code*<br>Business Phone* / Ext.<br>Business Mobile Number<br>Job Title | North Carolina                                                                                                    |  |
| Date of Birth <sup>*</sup>                                                                              |                                                                                                    |  |
| Member of Organizations*                                                                                | ✓ Public Instruction K-12<br>You may search for another organization to replace the selected value<br>above:           Start Search |  |
| Member of Divisions*                                                                                    | Alamance-Burlington Schools 010                                                                                                    |  |
| Member of Sections                                                                                      | 🗹 Alamance-Burlington Middle Col 010303                                                                                             |  |
| <pre>     (Vser Type) Next (Password Info) &gt;&gt;     (</pre>                                         | <u>Cancel</u>                                                                                                    |  |

11. Fill out the Password Information form. If you need help deciding on a password, click the "Password Help" link.

| A Service Offering of the State of North Carolina Office of Information Technology Services<br>NORTHECAROLINA<br>a better place<br>North Carolina Identity Management Service (NCID)<br>Self Registration Local Government *Denotes Required Fields.<br>Password Information                                                                                     |                                                         |  |
|----------------------------------------------------------------------------------------------------|---------------------------------------------------------|--|
| Password*<br>( <u>Password Help</u> )                                                                                                    | New Password<br>Retype Password                         |  |
| <ul> <li>Choose from among nineteen (19) different challenge questions</li> <li>You MUST answer five (5) different questions</li> <li>The answers to these five (5) questions will be used as prompts in the event that you forget your password</li> <li>Please select questions that have only one short, clear answer and can be remembered easily</li> </ul> |                                                         |  |
| Challenge Question 2* / Challenge Answ                                                                                                    | ver 2* What is your Maternal Grandmother's Maiden name? |  |
| Challenge Question 3* / Challenge Answer 3* In what City did you meet your Spouse or Significant other? 💌                                                                                                    |                                                         |  |
| Challenge Question 4* / Challenge Answer 4* What is the Middle Name of your Youngest Child?                                                                                                    |                                                         |  |
| Challenge Question 5* / Challenge Answer 5* What is your Oldest Sibling's Middle name?                                                                                                    |                                                         |  |
| Prev (Personal Info) Next (Review)                                                                                                    | Collected Data) >> Cancel                               |  |

12. When you select "Password Help" the following screen will appear. Read through the password criteria carefully if you are experiencing trouble registering a password.

| North Carolina Identity Management Service (NCID)                                                                                                    |     |  |
|----------------------------------------------------------------------------------------------------|-----|--|
| Local Government Employees Password Change He                                                                                                    | elp |  |
| Registered Local Government Employees of the NCID System must adhere to th<br>policy of utilizing strong passwords. Strong passwords must contain a minimum<br>number of characters, utilize punctuation and/or special characters. | le  |  |
| Minimum Length of Eight (8) Characters.                                                                                                    |     |  |
| Minimum of One (1) special character.                                                                                                    |     |  |
| <ul> <li>Minimum Fifteen (15) Days Between Password Changes.</li> </ul>                                                                                                    |     |  |
| • Can Not Reuse a Password.                                                                                                    |     |  |
| • Can Not use User ID in password (spelled either backwards or forward).                                                                                                    |     |  |
| • Can Not have 3 or more repeating numbers or letters in a password.                                                                                                    |     |  |
| • Can Not have 3 or more consecutive numbers or letter in a password.                                                                                                    |     |  |
| Examples: iu%^wak <u>OR</u> *23xu83                                                                                                    |     |  |
| Minimum Length of Eight (8) Characters.                                                                                                    |     |  |
| Your password must be at least size Eight (8) characters long and no more than Thirty Five (35).                                                                                                    | ~   |  |
|                                                                                                    | >   |  |

13. After you enter your password information, click "Submit Registration" and you will be issued a user name. You will use this user name with the password you just registered to log in to OTISS.

| North Carolina Identity                                                                         | y Management Service (NCID) 👘                                            |
|-------------------------------------------------------------------------------------------------|--------------------------------------------------------------------------|
| Self Registration - Local Government *Denote                                                    | s Required Fields.                                                       |
| Review Collected Data                                                                           |                                                                          |
| Country*                                                                                        | United States                                                            |
| Prefix / First Name* / Middle Initial / Last Name* / Suff<br>eMail*<br>Business Address Line 1* | ix John Doe<br>jdoe@ncdpi.org<br>123 Education Blvd.                     |
| Business Address Line 2<br>Locality/City* / State* / Postal Code*                               | Raleigh North Carolina 27643                                             |
| Business Phone* / Ext.<br>Business Mobile Number<br>Job Title                                   | 919-807-9999 /                                                           |
| Date of Birth*                                                                                  | September / 22 / 1973                                                    |
| Member of Organizations*                                                                        | Public Instruction K-12                                                  |
| Member of Divisions"<br>Member of Sections                                                      | Alamance-Burlington Schools 010<br>Alamance-Burlington Middle Col 010303 |
| Requested User ID*                                                                              | < empty >                                                                |
| ( <u>User ID Help)</u><br>Password *<br>(Password Help)                                         | *****                                                                    |
| Challenge Question 1* / Challenge Answer 1*                                                     | What was the Name of your First Pet? / Spot                              |
| Challenge Question 2* / Challenge Answer 2*                                                     | What is your Maternal Grandmother's Maiden name? / Smith                 |
| Challenge Question 3* / Challenge Answer 3*                                                     | In what City did you meet your Spouse or Significant other? / Selma      |
| Challenge Question 5* / Challenge Answer 5*                                                     | What is your Oldest Sibling's Middle name? / Sam                         |
|                                                                                                 | el                                                                       |
|                                                                                                 |                                                                          |